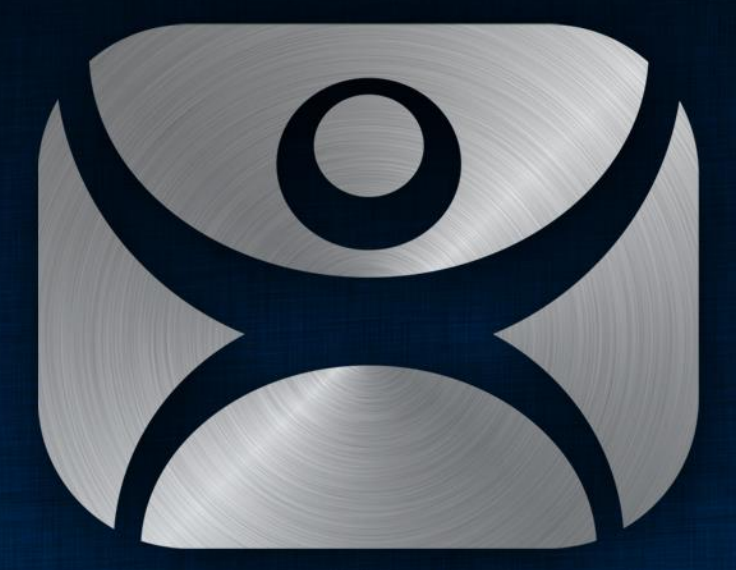

## ThinManager

# Licensing

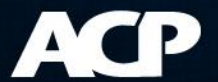

### Agenda

- Three License Types
- Concepts for ThinManager Licensing
- License Activation Demo

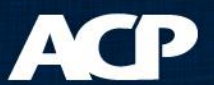

# Three Licenses

- ACP ThinManager
  - Allows terminal to boot
- Microsoft
  - Allows terminals to start sessions
- Application
  - Allows applications to run

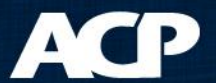

# Microsoft Licenses

- Terminal Services Client Access License
  - TS CAL
  - Required for connection to terminal servers
  - Available as "Per Device" or "Per User"
- Remote Desktop Services CAL
  - RDS CAL
  - Name change in Server 2008 R2
- License Server is the repository for licenses
  - Application role, not specific hardware device

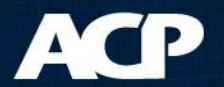

# **Terminal Services Configuration**

- Sets Licensing Mode
  - Per Device
  - Per User
- Specifies License Server
  - Automatic discovery
  - Specific server

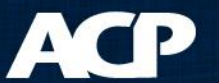

## Server 2003

| 🚆 tscc - [Terminal Services Configuration\Server Settings]        |                                                                                                    |                                                            |  |  |  |  |  |  |
|-------------------------------------------------------------------|----------------------------------------------------------------------------------------------------|------------------------------------------------------------|--|--|--|--|--|--|
| <u>File Action View H</u> elp                                     |                                                                                                    |                                                            |  |  |  |  |  |  |
|                                                                   |                                                                                                    |                                                            |  |  |  |  |  |  |
| Terminal Services Configuration<br>Connections<br>Server Settings | Settings<br>Delete temporary folders on exit<br>Use temporary folders per session<br>Licensing<br>Active Desktop<br>Permission Compatibility<br>Restrict each user to one session<br>License server discovery mode | AttributeYesYesPer UserDisableRelaxed SecurityYesAutomatic |  |  |  |  |  |  |
|                                                                   |                                                                                                    |                                                            |  |  |  |  |  |  |

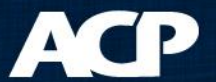

### Server 2008 R2

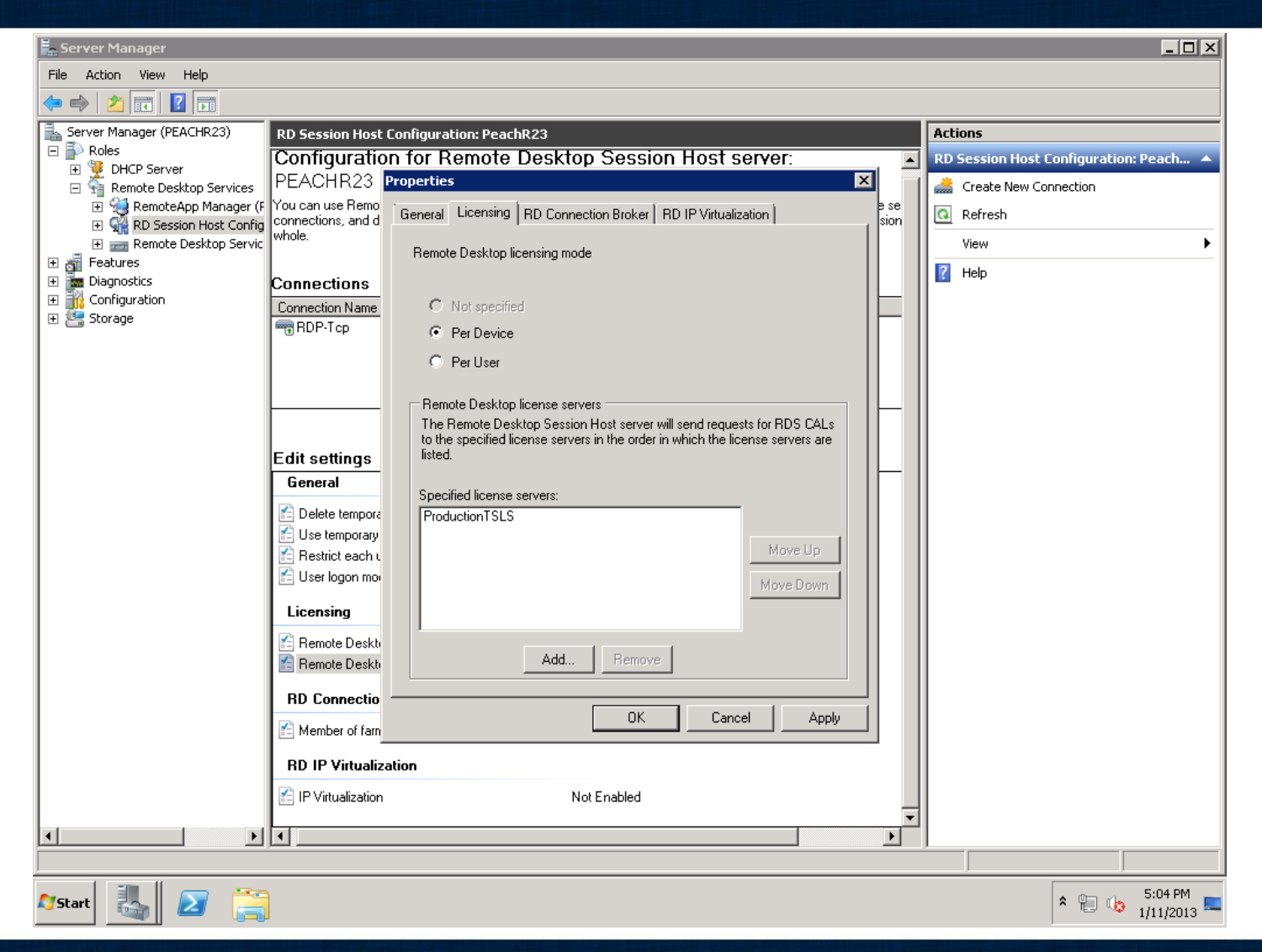

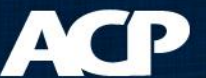

# **Application Licenses**

- Usually per active session
- Methods depend on the vendor
- See application vendor for details

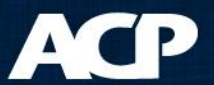

# **Concepts for ThinManager**

- Failover versus Redundancy
- Standard versus Enterprise License
- License Activation

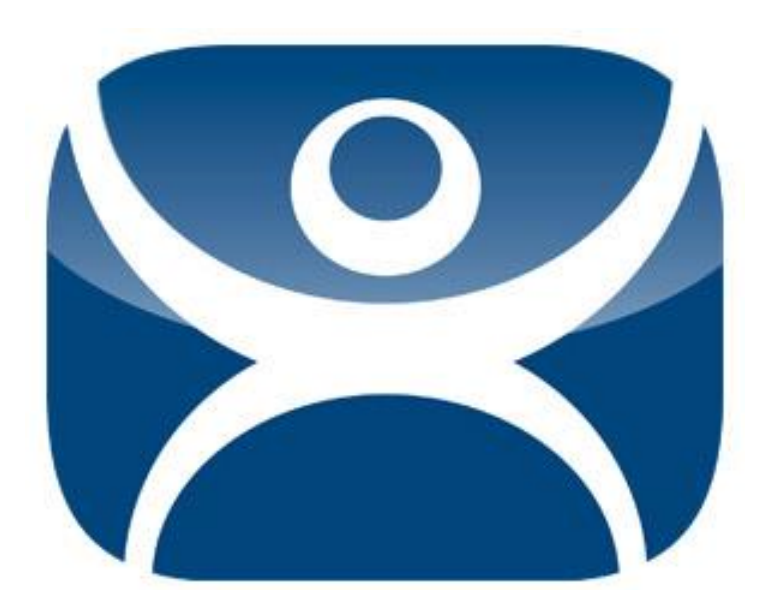

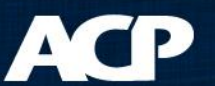

# Redundancy vs. Failover

- Redundancy = Two ThinManager Servers
  - Used when starting thin clients
- Failover = Two Terminal Servers
  - Used while running sessions and applications

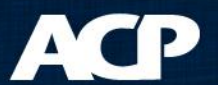

• Assign Terminal to two Terminal Servers

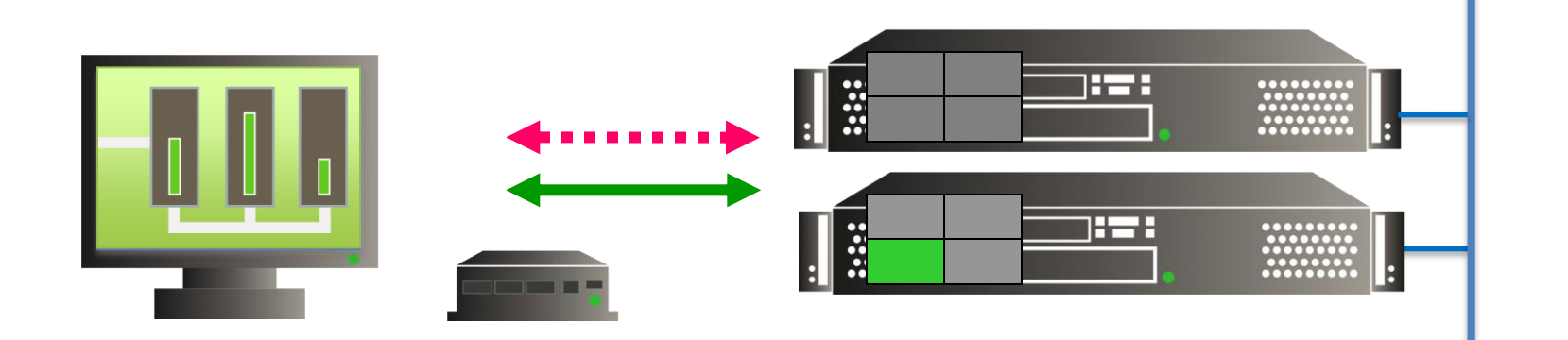

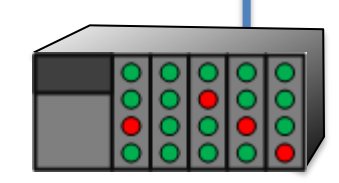

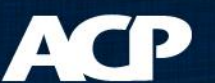

• Primary Server Failure...

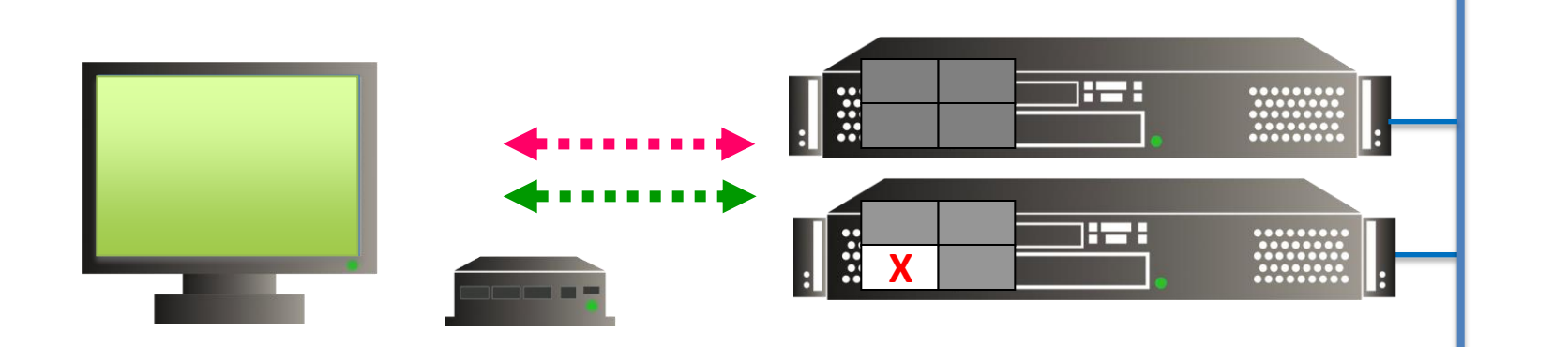

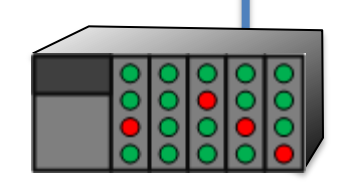

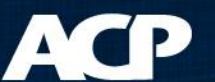

• Switches to Backup

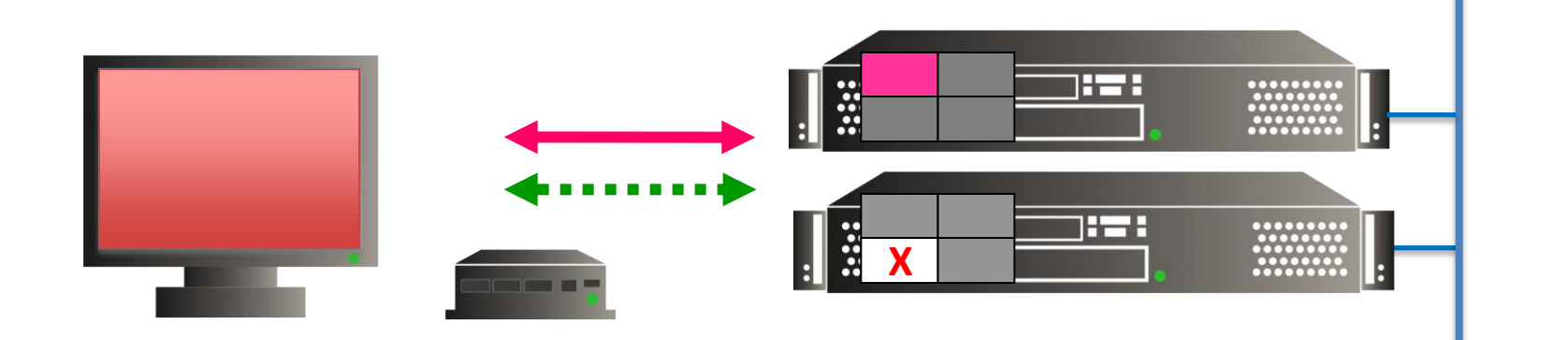

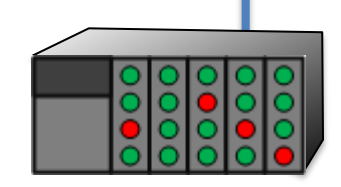

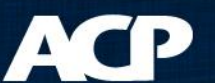

• Terminal Starts Application on Backup

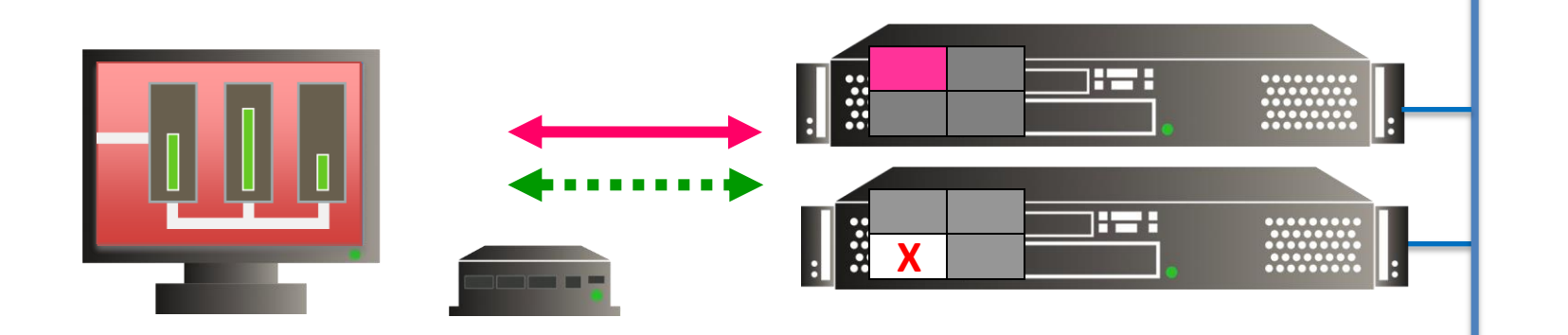

• Data from PLC remains constant...

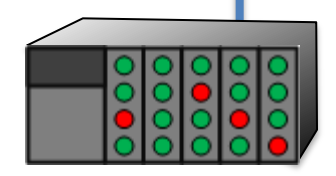

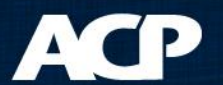

# Not Fast Enough?

- Switch takes 20 seconds
- Application may take 1 3 minutes to load

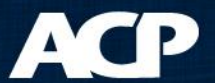

- Load two sessions at once
- No need to wait for application to load

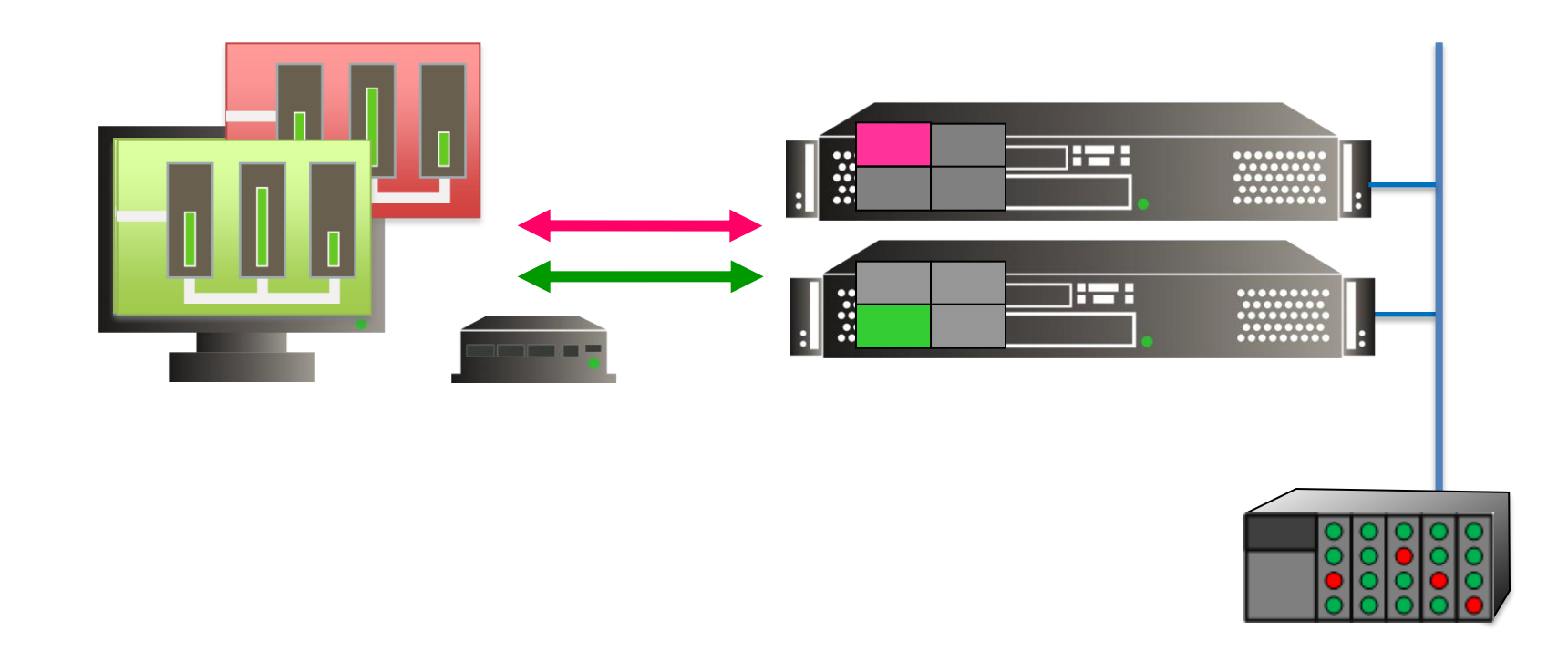

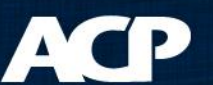

• Primary Server Failure...

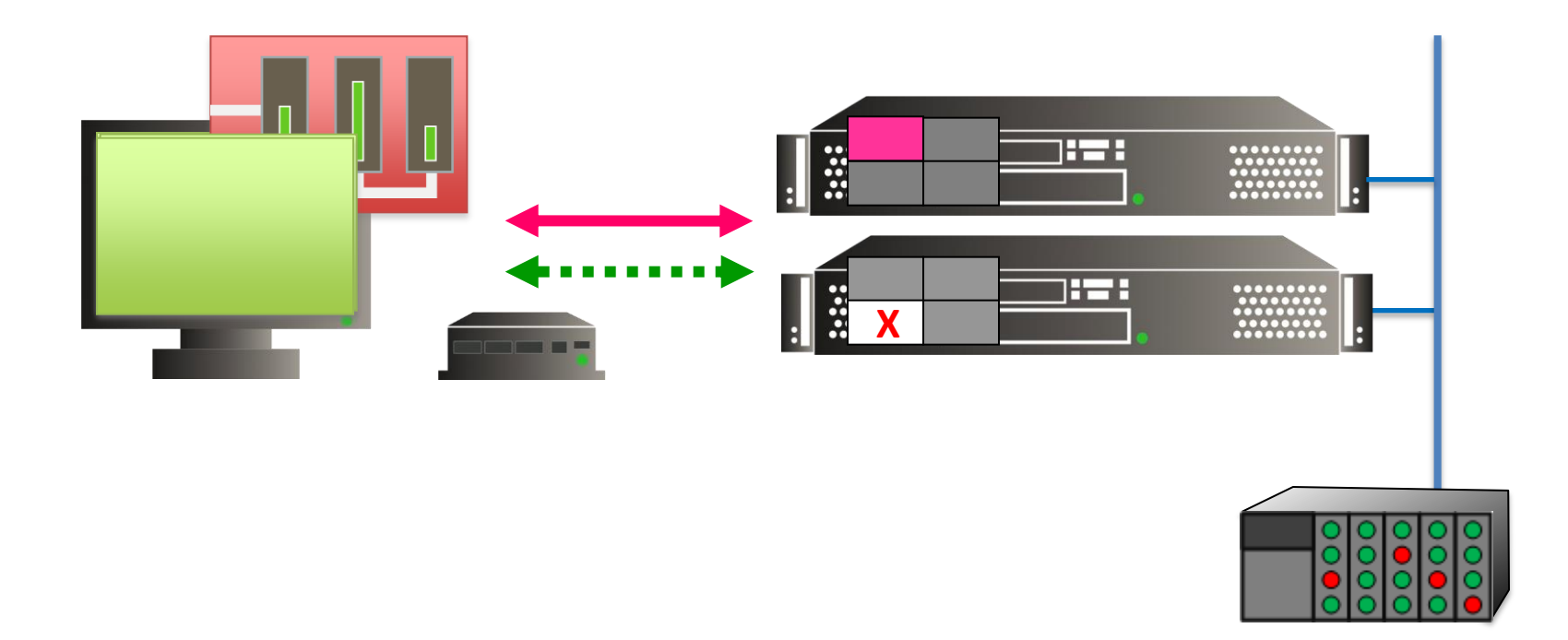

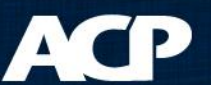

• Secondary takes the focus...

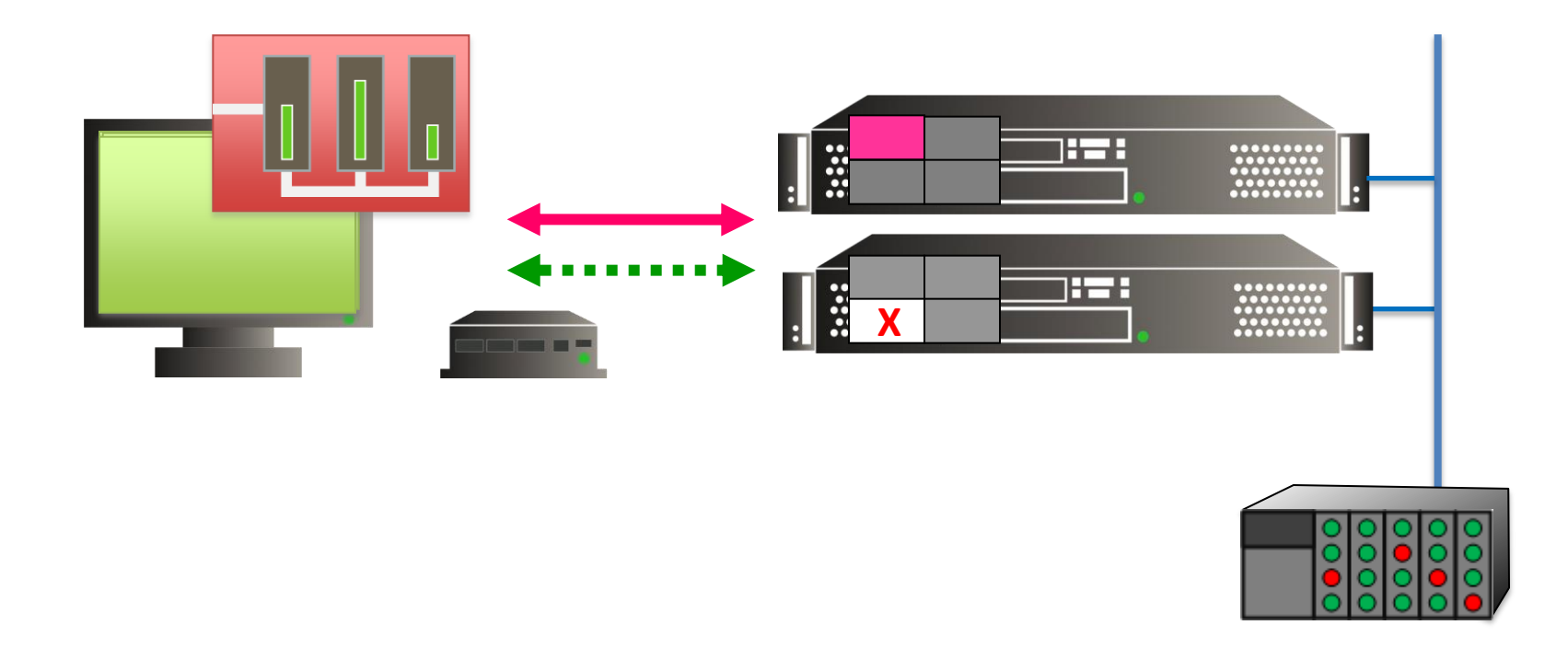

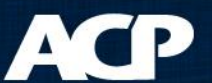

• Production continues uninterrupted...

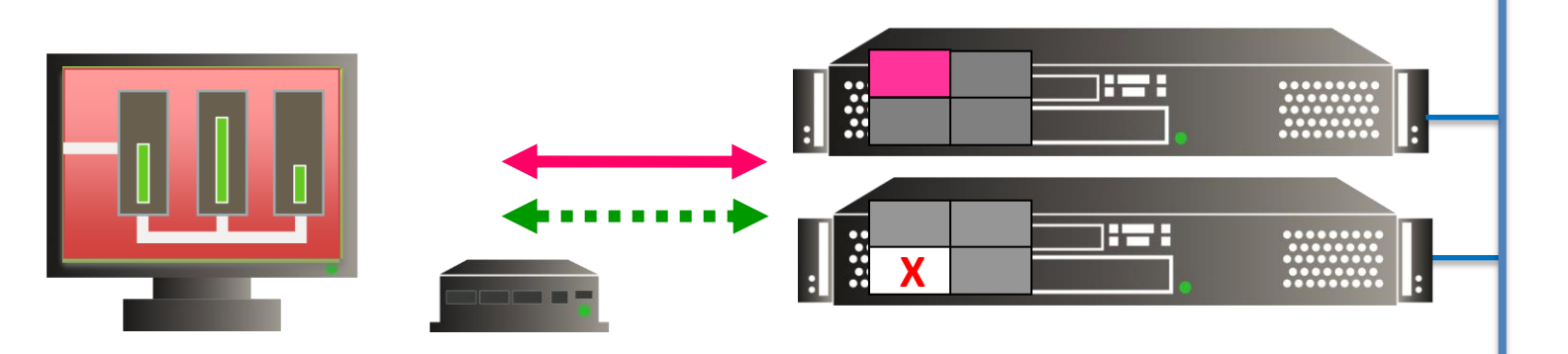

• Data from PLC remains constant...

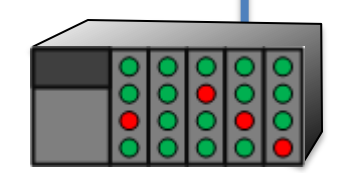

#### ACP

# ThinManager Components

### ThinServer

- Windows service
- Database engine
- Does the actual work
- ThinManager
  - User interface
  - Allows users to see and configure database
- Both components make a ThinManager Server

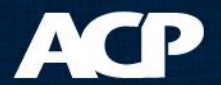

# Redundancy

- Full Redundancy
  - Two Synchronized ThinServer engines
  - Two administrative ThinManager interfaces
- Mirrored Redundancy
  - Two Synchronized ThinServer engines
  - One administrative ThinManager interface
- Stand-alone
  - One ThinServer engine
  - One administrative ThinManager interface

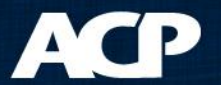

# Redundant ThinManagers

- Two ThinServers auto-synchronized
- Terminal can boot from either ThinServer
- Two ThinManager Interfaces

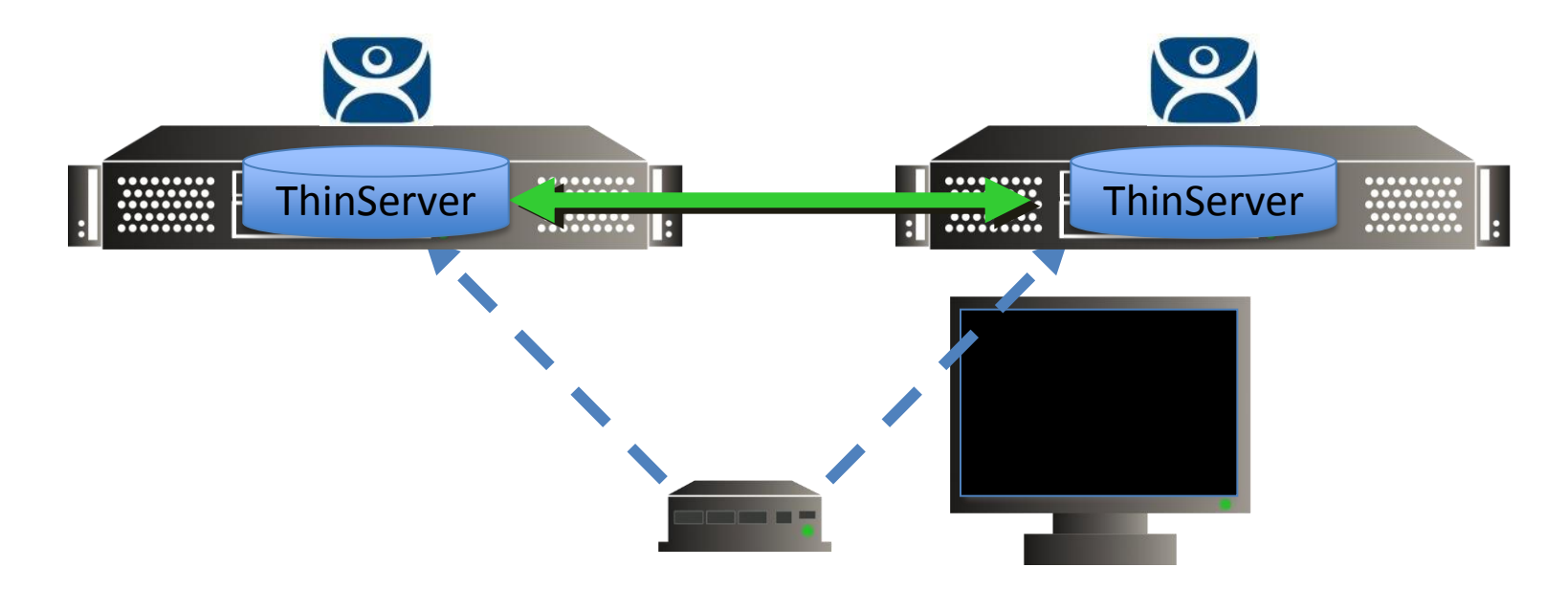

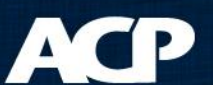

# Redundancy

- Full Redundancy
  - Two Synchronized ThinServer engines
  - Two administrative ThinManager interfaces
- Mirrored Redundancy
  - Two Synchronized ThinServer engines
  - One administrative ThinManager interface
- Stand-alone
  - One ThinServer engine
  - One administrative ThinManager interface

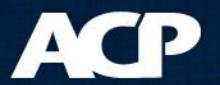

# Mirrored ThinManagers

- Two ThinServers auto-synchronized
- Terminal can boot from either ThinServer
- ThinManager Interface on Primary only

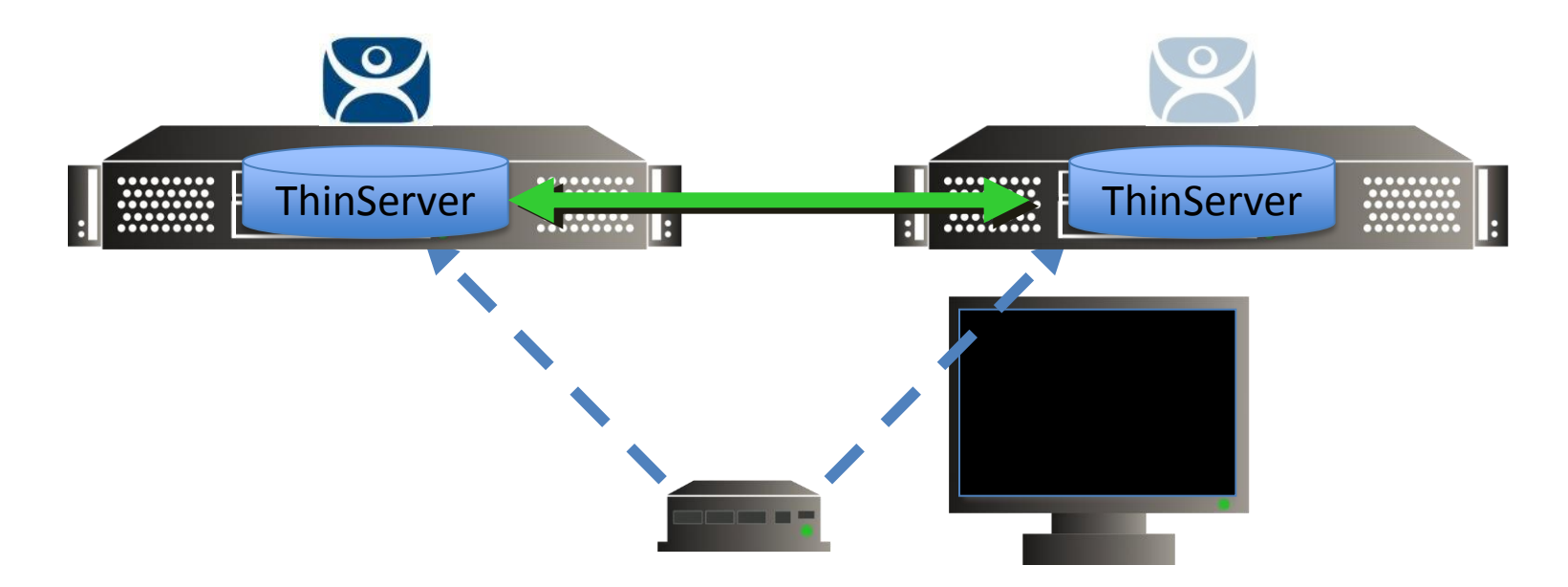

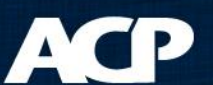

# Redundancy

- Full Redundancy
  - Two Synchronized ThinServer engines
  - Two administrative ThinManager interfaces
- Mirrored Redundancy
  - Two Synchronized ThinServer engines
  - One administrative ThinManager interface
- Stand-alone
  - One ThinServer engine
  - One administrative ThinManager interface

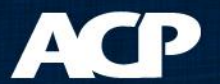

# Stand-Alone ThinManager

- One ThinServer
- Terminal boots from single ThinServer
- One ThinManager Interface

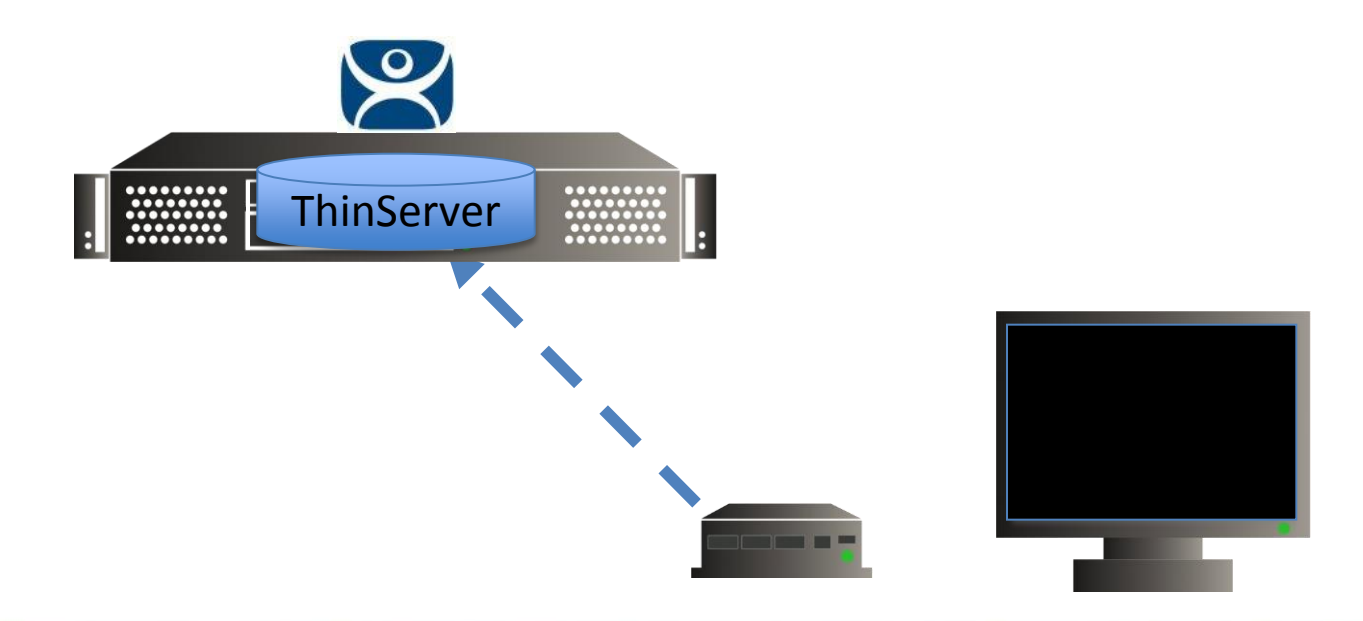

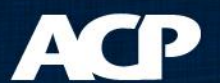

# Two License Modes

- Standard Licenses
  - 5, 10, 25-packs
  - Redundant, Mirrored, or Stand alone
- Enterprise
  - Unlimited terminal connections
  - Full Redundancy

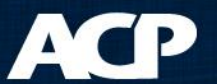

# Enterprise

### • Server

- Unlimited Terminal Connections
- Redundant pair of ThinManager
- One Location
- Site
  - Unlimited Connections
  - Unlimited ThinManagers
  - One Site

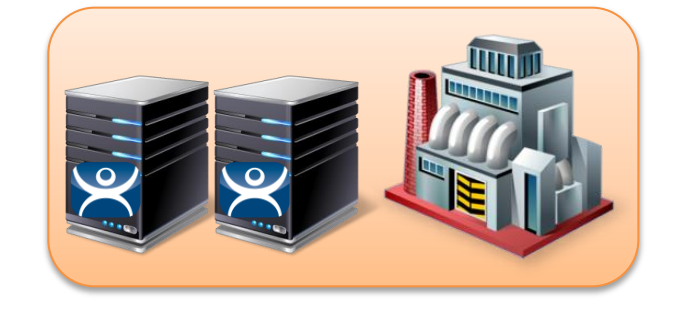

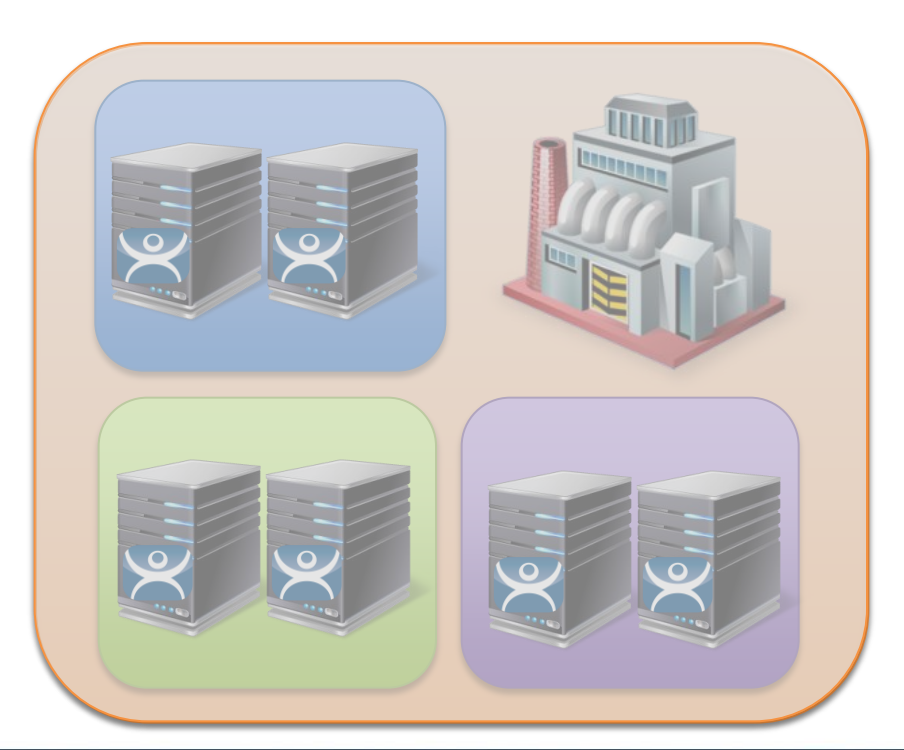

### ACP

# Enterprise

### • Server

- Unlimited Terminal Connections
- Redundant pair of ThinManager
- One Location

### • Site

- Unlimited Connections
- Unlimited ThinManagers
- One Site

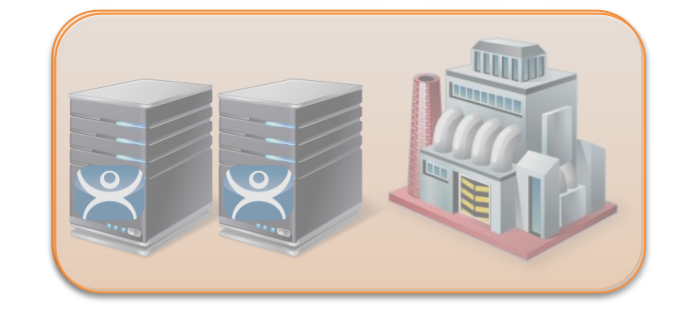

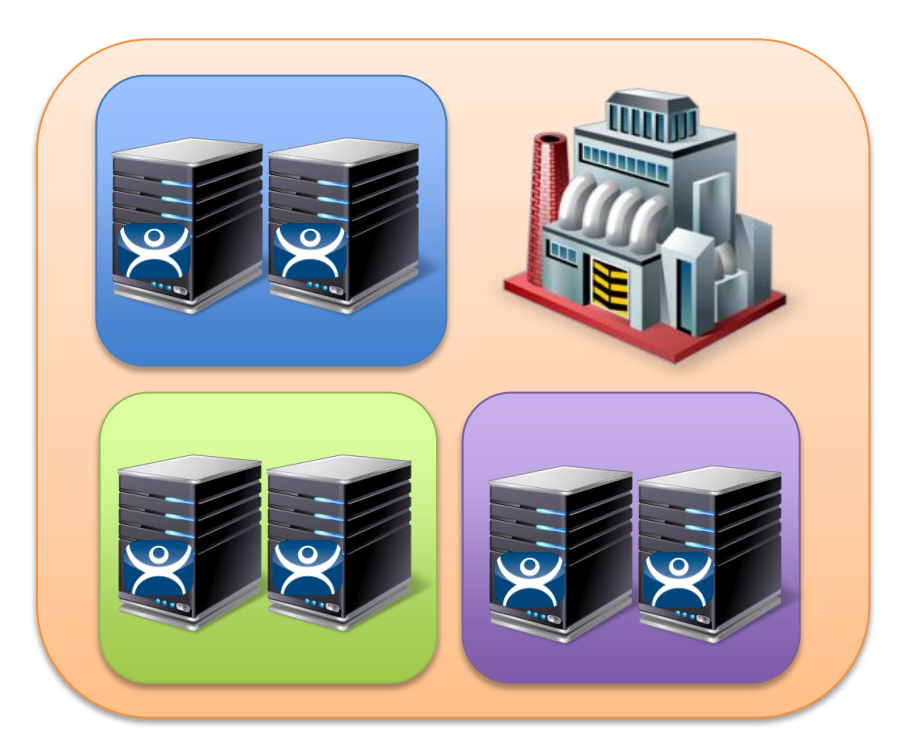

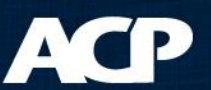

# **Licensing Steps**

- Buy Product Licenses from VAR/distributor
- Go to License Site on Web
- Create a Master License
- Add Product Licenses
- Activate Master License with Install ID from ThinManager
- Apply Master License to ThinManager

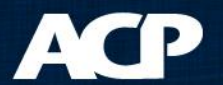

# Licensing Window in ThinManager

| 🕿 ThinManager v6.0              |                             |                        |                   |                    | 23 |  |
|---------------------------------|-----------------------------|------------------------|-------------------|--------------------|----|--|
| Edit Manage Install Tools View  | RemoteView Help             |                        |                   |                    |    |  |
| E 🖄 Cobalt                      | Configurati                 | on Licenses Properties | Versions Synchron | nization Event Log |    |  |
| Licensing                       | and an a                    |                        | 1.000             |                    |    |  |
| Master License Number           | ABCD-1234-5678-9AF0         |                        |                   | Install License    |    |  |
| Created on Web Site             |                             |                        | Delete License    |                    |    |  |
| License Number De               | escription                  | Redundancy             | Expiration        |                    | E  |  |
| 12345678-12345678 XL            | i Redundant License         | full                   | Never             |                    |    |  |
|                                 |                             |                        |                   |                    |    |  |
| Installation Id<br>COBALT (prim |                             | 4.ABCD-1234            |                   |                    |    |  |
|                                 |                             | 1 ABCD-1234            |                   |                    |    |  |
|                                 | LU   ABLU-1234-30/8-123     | +-ADCU-EFFU            |                   |                    |    |  |
| License Details                 | Generated by<br>ThinManager | nstall Demo Code Sho   | w Old Licenses    | Done               | -  |  |
|                                 |                             |                        |                   |                    |    |  |
| For Help, press F1              |                             |                        |                   |                    |    |  |

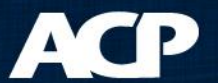

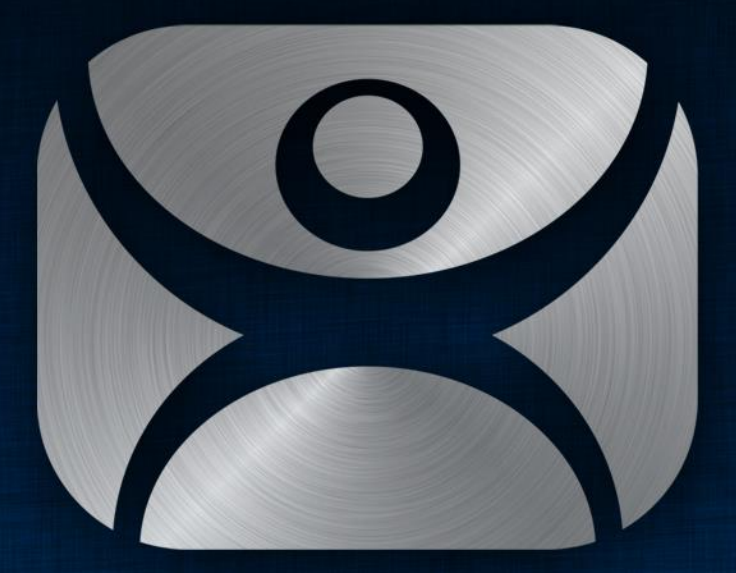

### ThinManager

Thank You

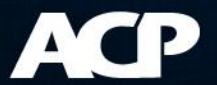